Instructions or Purchasing Books Usi 900#

## Step 4–Select the item (s) and add the item to your shopping bag.

| Terce LaSBalman-78375 Studeot (B) @                                                                                                    | 09995705                                                                                                    |      |
|----------------------------------------------------------------------------------------------------|----------------------------------------------------------------------------------------------------|------|
| Hide Course                                                                                                    | Tan <u>2519</u> Colog Colog C | <br> |
| and and a second second s | C REQUIRED .                                                                                                    |      |
| sonal Finance                                                                                                    | and the second states                                                                                                    |      |
| Edition: 100                                                                                                    |                                                                                                    | <br> |
|                                                                                                    |                                                                                                    |      |
|                                                                                                    |                                                                                                    |      |
|                                                                                                    |                                                                                                    |      |
|                                                                                                    |                                                                                                    |      |
|                                                                                                    |                                                                                                    |      |

## Step 5-Select cheatut

| Item ass been added to volu gad from |
|--------------------------------------|
| vour course listen ser se            |
| <b>,</b>                             |
|                                      |
|                                      |
|                                      |
|                                      |
|                                      |
|                                      |
|                                      |
|                                      |
|                                      |
|                                      |
|                                      |
|                                      |
|                                      |
|                                      |

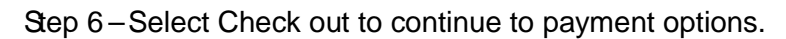

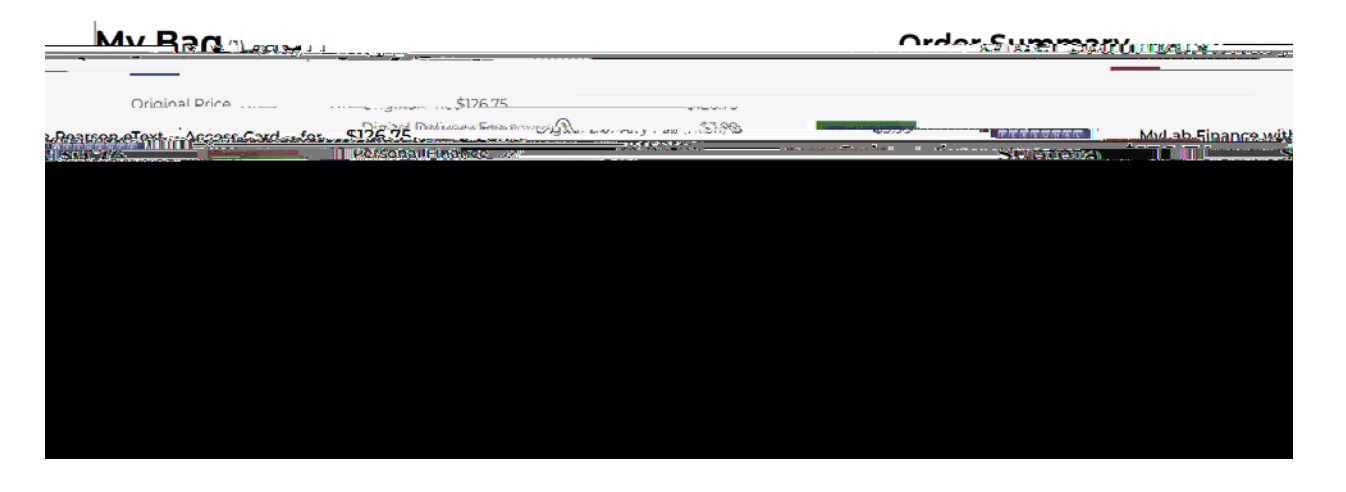

Step 7– If you do not have a bookstore account create one or continue as a guest.

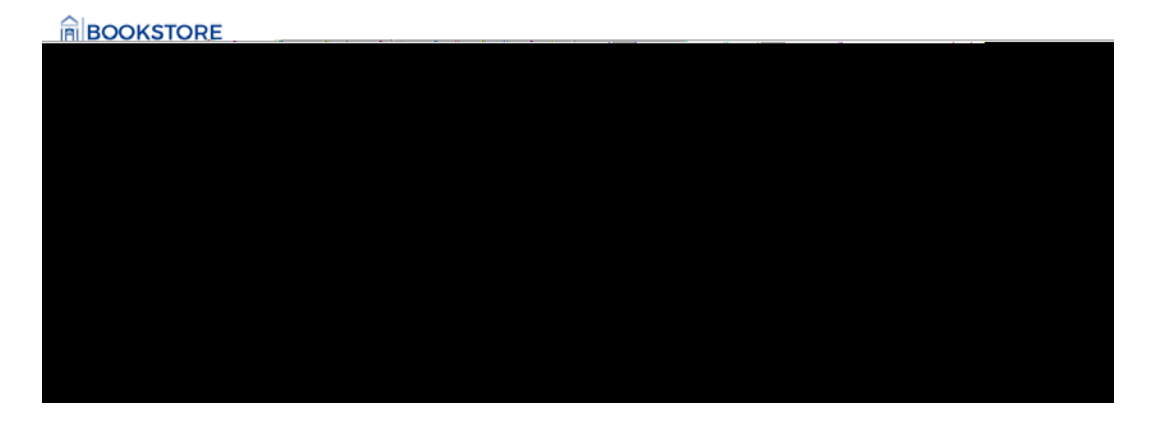

Step 8–Select your delivery method, Digital Codes are sent directly to your provided email address.

BOOKSTORE

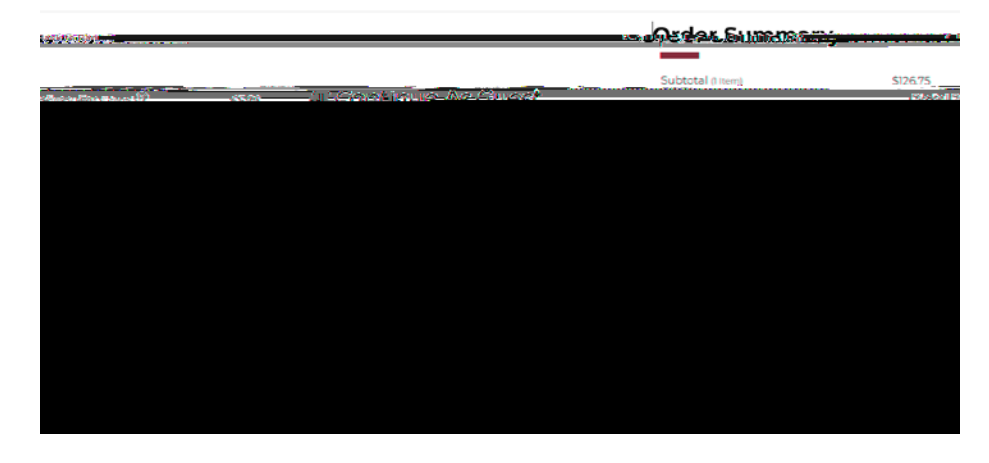

Step 9– If printed material, select the shipping optionEnter your mailing addressSelect proceed to payment method.

| Dê Verv Metha                                                        | á II I                       | Order Summanı                                       |
|----------------------------------------------------------------------|------------------------------|-----------------------------------------------------|
|                                                                      | Satareri permi               | No L'eliverý Needed                                 |
| a na salaha na Salaha na sana sa sa sa sa sa sa sa sa sa sa sa sa sa | Bigitan Derivery Fee methy C | download instructions in your email.confirmation.   |
|                                                                      | Danket                       | Billing Address                                     |
|                                                                      |                              | pundeutrusalsulutan tampilaanaus uidoussa usaddinaa |
|                                                                      |                              | here -                                              |
|                                                                      | Last N                       | lame                                                |
| 9 <b>1</b>                                                           |                              | Country Territory Bay                               |
|                                                                      |                              |                                                     |
|                                                                      |                              |                                                     |
|                                                                      |                              |                                                     |
|                                                                      |                              |                                                     |
|                                                                      |                              |                                                     |
|                                                                      |                              |                                                     |

Step 10–Select the Financial Aid Scholarship option as your payment method.